## 鶴岡市Aiナビやまがた登録補助金

# LINE申請について

鶴岡市Aiナビやまがた登録補助金のLINEでの申請が可能です。

鶴岡市LINE公式アカウントから、24時間いつでも申請することができ ます。

※なお、窓口での書面申請も受付しております。

【お問合せ先】地域振興課 ☎35-1191

LINE申請~交付までのイメージ

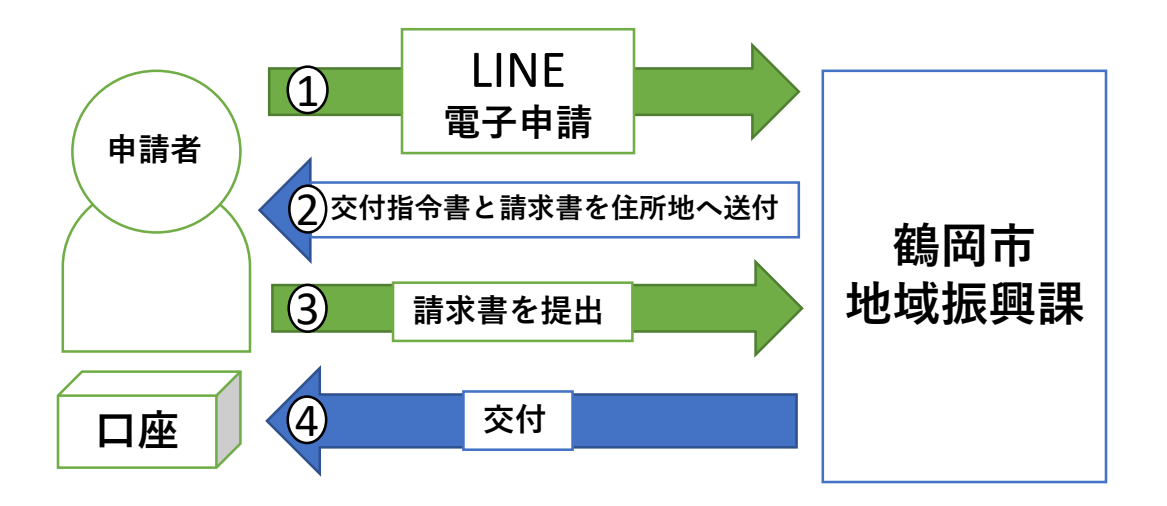

LINE申請希望される方は、以下の流れで手続き・申請を 行ってください。

### 鶴岡市Aiナビやまがた登録補助金のLINEによる申請方法

鶴岡市Aiナビやまがた登録補助金の申請は、以下の流れで申請を行ってくだ さい。

■ 準備するもの

- ・マイナンバーカード読み取りができるスマートフォン
- ・申請者のマイナンバーカード

(署名用電子証明書暗証番号:6~16文字の英数字)

- ・Aiナビやまがた登録料の領収書(写真データ)
- ・Aiナビやまがた登録の会員証(写真データ)
- ・令和6年度分納税証明書(写真データ)※
  - ∫※対象要件確認のため申請者の税務関係情報を閲覧します。

し閲覧に同意しない場合は納税証明書の添付が必要です。

■ 友だち登録

LINEの友だち登録がお済みでない方は、まずはスマートフォンから、鶴岡市 公式LINEアカウントを友だち登録してください。

LINEアプリで「鶴岡市」を検索し、画面下部の「友だち追加」ボタンをタッ プするか、QRコードの読み込みで友だち追加画面に移ることができます。

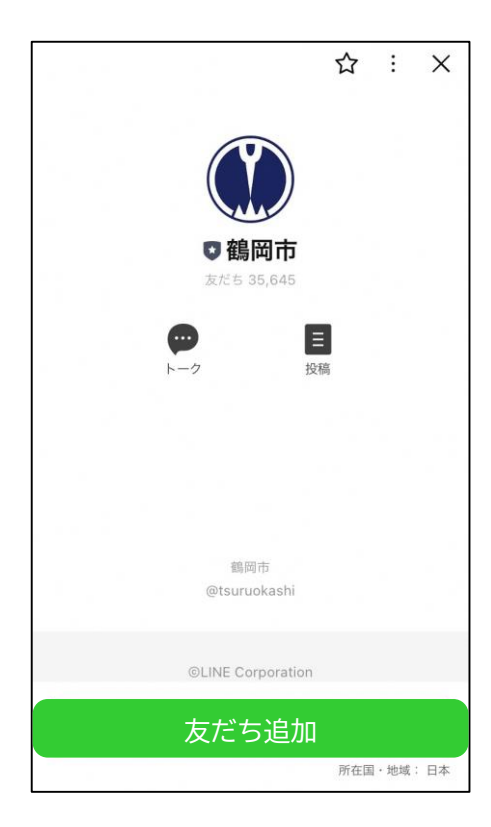

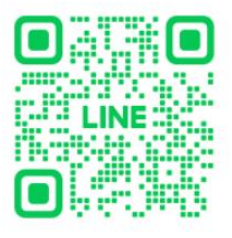

【友だち追加】

#### ■ 申請を始める

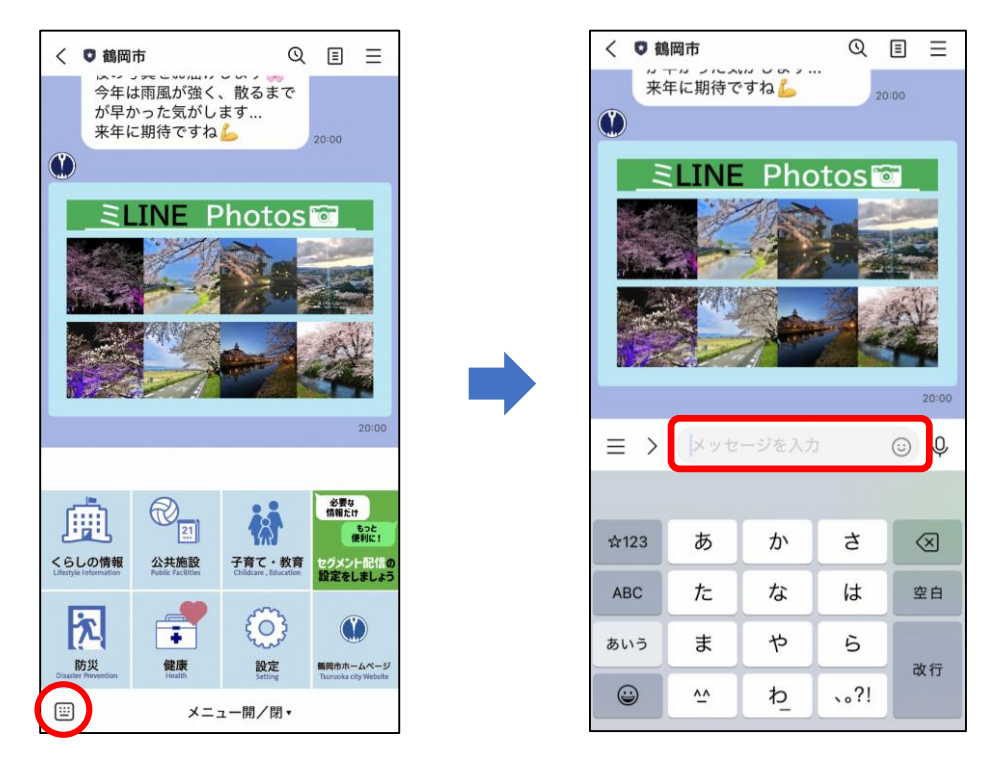

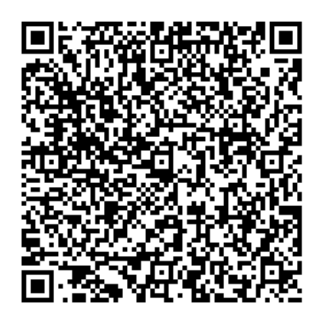

【LINE申請】

鶴岡市LINE公式アカウントのトーク画面左下にあるキーボードアイコンを タップし、「Aiナビやまがた登録補助」と入力するか、QRコードを読み込む と申請画面に移ることができます。

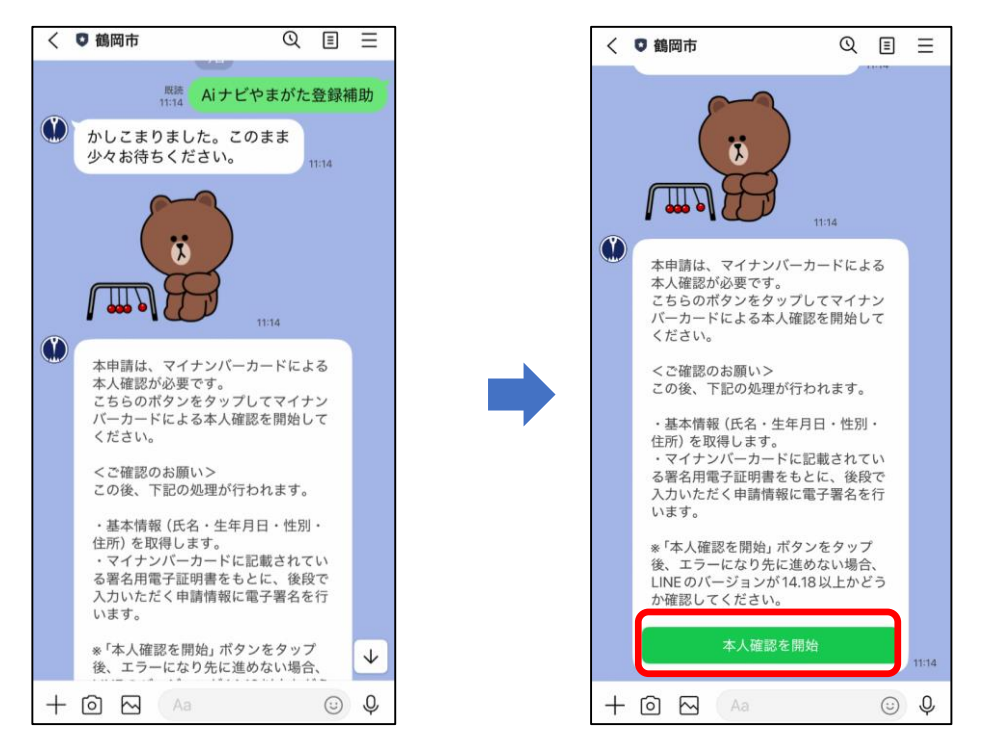

注意事項をお読みいただき、「本人確認を開始」ボタンをタップします。

■ 本人確認を行う

| 本人確認                                                                                                    | 本人確認                                                      | < |
|----------------------------------------------------------------------------------------------------|-----------------------------------------------------------|---|
| マイナンバーカードの読取り                                                                                               | Step 1 バスワードを入力                                           |   |
| (電子署名)<br>本人による申請であることの証明および申請データの改ざん防止のた<br>の、電子署名を付与します。署名用バスワードの入力後にマイナンバ<br>ーカードを読み取ることで、電子署名の付与が完了します。 | *<br><b>署名用電子証明書</b><br>パスワード<br>6~16文字の英数字を入力し<br>てください。 |   |
| Step 1 パスワードを入力<br>マイナンバーカード発行時に設定した署名用パスワードを入力し<br>てください。                                                  | <i>•</i>                                                  |   |
| 署名用電子証明書バスワード<br>(英数字6~16文字 "アルファベットは大文字のみ)                                                                 | キャンセル 完了                                                  |   |
| ① 署名用電子証明書<br>增証番号                                                                                          |                                                           |   |
| (2)         中田市田市平部           明書加選希         (3)           住民基本合規用         (3)                               | Step 2 マイナンバーカードを読取る                                      |   |
| <ul> <li>● 細田勝号</li> <li>④ 香油事項入力補助</li> <li>□□□□</li> </ul>                                                | マイナンハーカードのにナップの上によず水をからしてくたさい。                            |   |
| パスワードをお忘れの場合 > Stop 2 マイナンバーカードを読取る マイナンバーカードのにチップの上にスマホをかざしてください。                                          | e s                                                       |   |
|                                                                                                    |                                                           |   |
| はじめる                                                                                                    | はじめる                                                      |   |

マイナンバーカードによる公的個人認証を開始するため「はじめる」ボタン をタップします。マイナンバーカードの『署名用電子証明書のパスワード』 を入力し、「完了」ボタンをタップします。

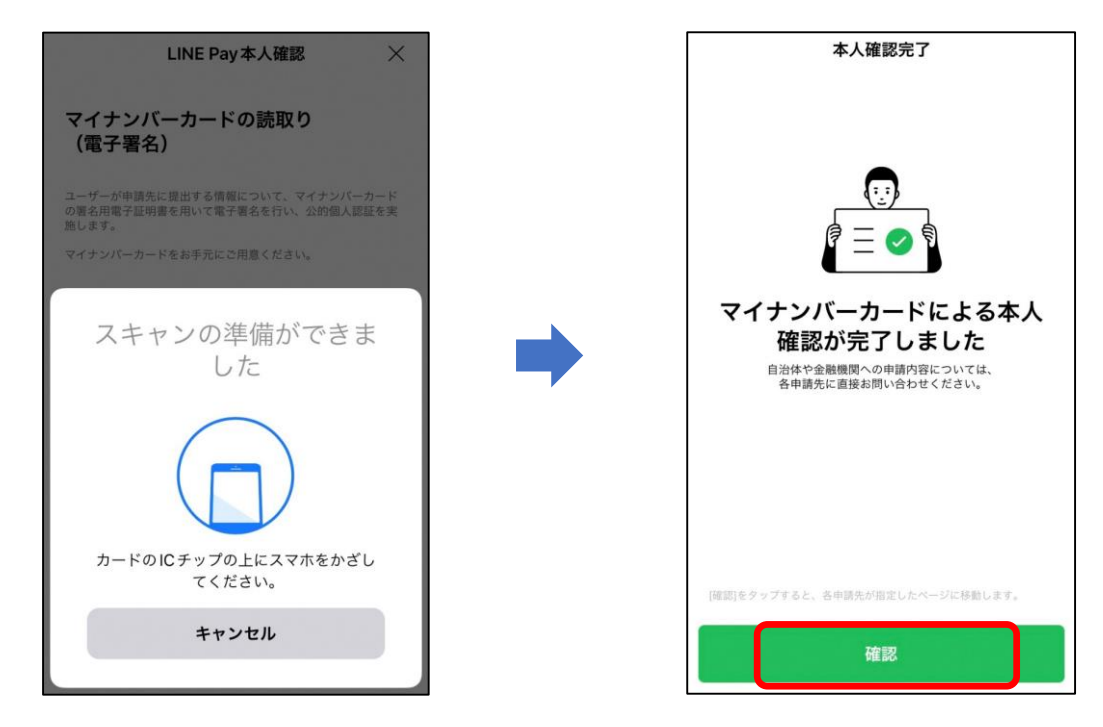

マイナンバーカードをスキャンすると本人確認が完了となり、「確認」ボタ ンをタップします。

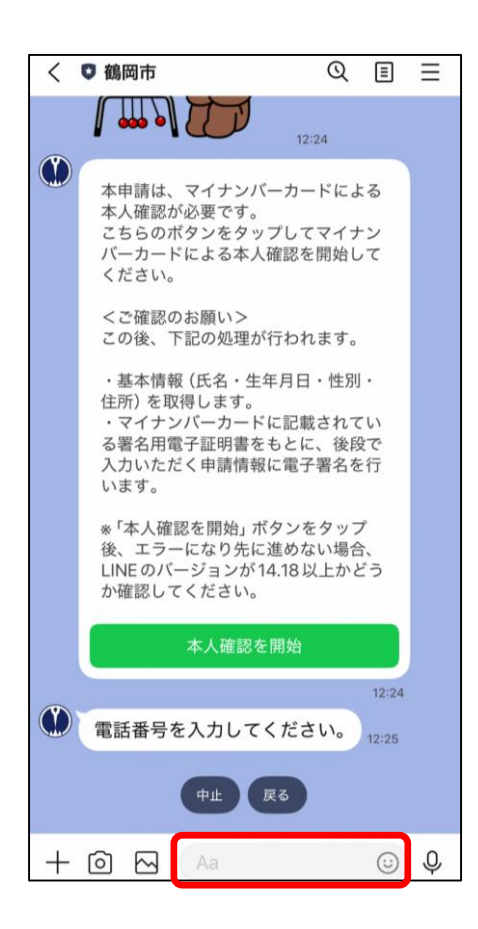

| <                                     | ♥ 鶴岡市                                                             | Q           | ≣            | Ξ            |  |  |
|---------------------------------------|-------------------------------------------------------------------|-------------|--------------|--------------|--|--|
|                                       |                                                                   |             | 12:26        |              |  |  |
|                                       | 2025年4月30日ですね。                                                    | 12:26       |              |              |  |  |
|                                       | Aiナビやまがたへの申請額<br>録料)を入力してください。<br>※ 円単位で、数字のみ入力<br>てください。(例:5000) | (登<br>し     | 12:26        |              |  |  |
|                                       |                                                                   | 既読<br>12:26 | 100          | 000          |  |  |
|                                       | ▲ Aiナビやまがた会員登録料の領収書の<br>写し (カメラで撮影したものかスクリ<br>ーンショット)を添付してください。   |             |              |              |  |  |
|                                       | カメラを起動                                                            |             |              |              |  |  |
|                                       | 12                                                                | 既読<br>2:27  | 12:26<br>送信号 | 記            |  |  |
| Aiナビやまがたの会員証のスクリーン<br>ショット等を添付してください。 |                                                                   |             |              |              |  |  |
|                                       | カメラを起動                                                            |             |              |              |  |  |
|                                       | 12                                                                | 既読<br>2:28  | 12:27<br>送信5 | $\checkmark$ |  |  |
| +                                     | 🙆 🖂 🛛 Aa                                                          |             | $\odot$      | Ŷ            |  |  |

最初に「電話番号を入力してください。」と出ますので、順次申請の項目を 回答していきます。

次に、Aiナビやまがた登録料の領収書(写し) を写真撮影し送信してください。 「カメラを起動」をタップするとスマホのカメ ラが起動する画面が表示されます。

保存している写真の添付も可能です。写真ライ ブラリより選択し送信してください。

Aiナビやまがた会員証(写し)も上記と同様の手順で送信してください。

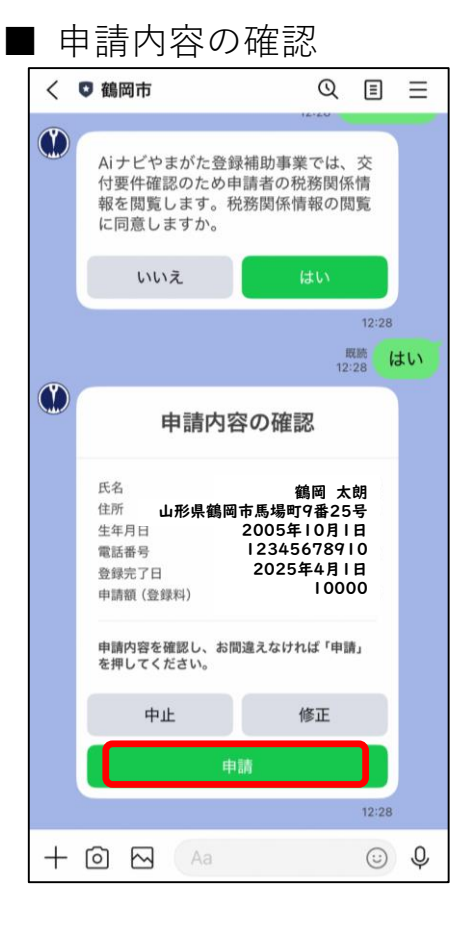

#### 申請完了

| <                                  | ♥ 鶴岡市                                                                                                    | Q             |                                |  |  |  |  |  |
|------------------------------------|----------------------------------------------------------------------------------------------------|---------------|--------------------------------|--|--|--|--|--|
| (III)                              | 申請内容の確認                                                                                                    |               |                                |  |  |  |  |  |
|                                    | 氏名         鶴岡太朗           住所         山形県鶴岡市馬場町9番25号           生年月日         2005年10月1日           電話番号         12345678910           登録完了日         2025年4月1日           申請額(登録料)         10000 |               | 朝<br>5号<br>1日<br>10<br>日<br>00 |  |  |  |  |  |
| 申請内容を確認し、お問違えなければ「申請」<br>を押してください。 |                                                                                                    |               |                                |  |  |  |  |  |
|                                    | 中止                                                                                                    | 修正            |                                |  |  |  |  |  |
|                                    |                                                                                                    |               |                                |  |  |  |  |  |
|                                    | 12:29                                                                                                    |               |                                |  |  |  |  |  |
| ٢                                  | 6                                                                                                    | 12:29         |                                |  |  |  |  |  |
|                                    | アンケートは以上<br>がとうございまし                                                                                                    | こです。あり<br>った! | 12:29                          |  |  |  |  |  |
| $\equiv$                           | + 🖸 🖂                                                                                                    | Aa            | (j) (j)                        |  |  |  |  |  |

次に、申請の内容を確認し「申請」ボタ ンをタップします。

誤りがあれば「修正」ボタンをタップして、修正したい箇所まで「戻る」ボタン で戻り、再度回答しなおすことができま す。

申請を中止したい場合は「中止」ボタン をタップしてキャンセルしてください。

左記の画面が表示され、申請が完了となります。